## Create Report Graph using JasperReports iReport

This is a quick tutorial to show you on how to create a graph using JasperReports iReport. This tutorial uses the HR Expenses Claim App that comes for free in the Enterprise Edition of Joget as the data set.

You will need to have iReport Designer in place to design the report.

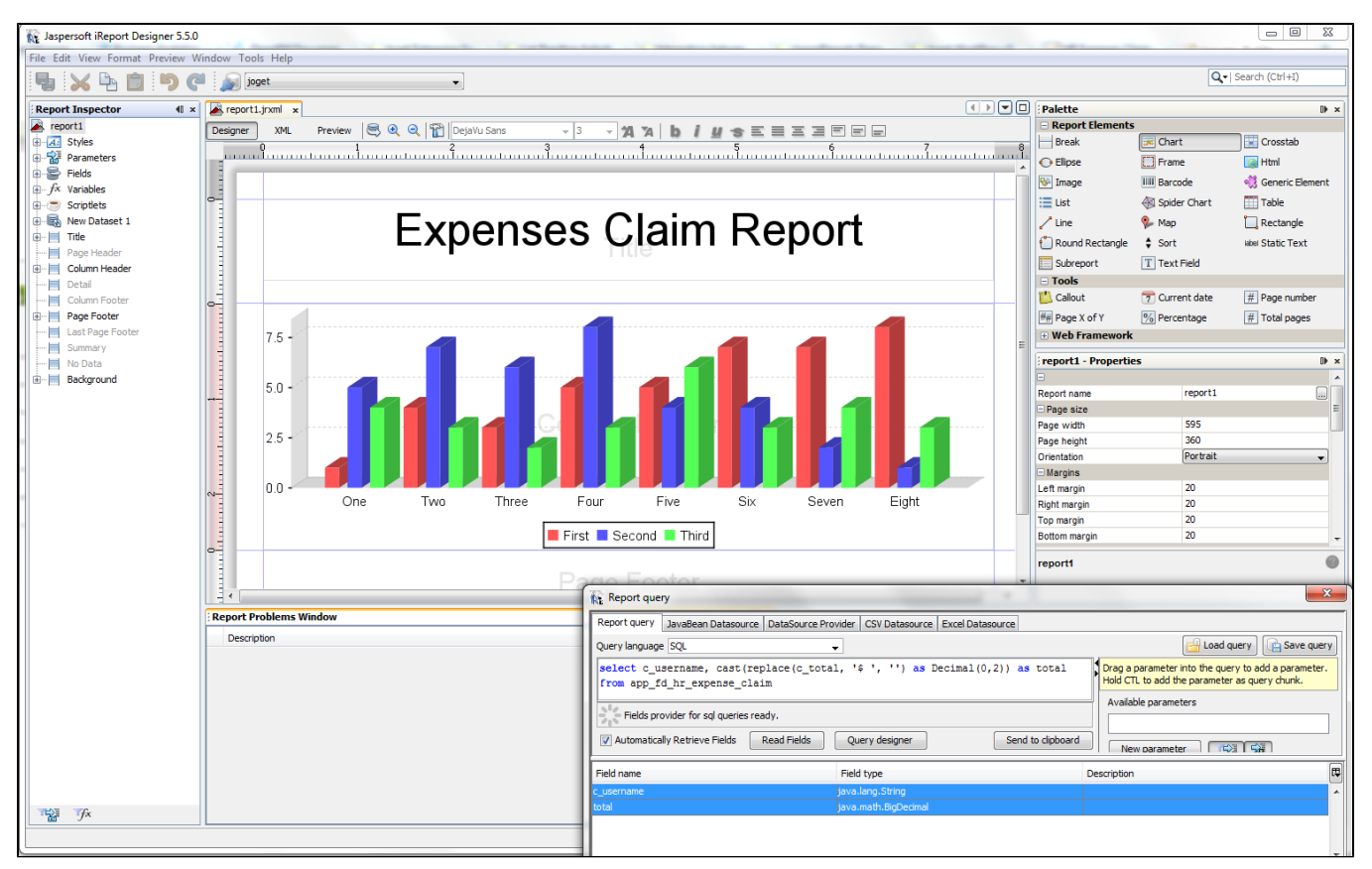

## Figure 1: Designing your report in iReport Designer.

When designing, remember to point to Joget's database. Create your report in iReport Designer. You may use the SQL used in this example.

select c\_username, cast(replace(c\_total, '\$ ', '') as Decimal(0,2)) as total from app\_fd\_hr\_expense\_claim

| Opener         USERVIEW BUILDER         Form Builder         Datalist Builder         Userview Builder           Design Userview         Settings         Preview         Save         Save         Save                                     |                                                                                                    |                                                                                                    |                                                                                                    |
|----------------------------------------------------------------------------------------------------|----------------------------------------------------------------------------------------------------|----------------------------------------------------------------------------------------------------|----------------------------------------------------------------------------------------------------|
| Court USERVIEV     Design Userview     Design Userview     Design your menu     Tr     Data List     CSV Import     Data List Inbox     Data List Inbox     Data Report     SLA Report     SQL Chart     Di SQL Chart     Di Universal Inbox | BUILDER                                                                                                    | term here<br>Configure Jasper Reports<br>Configure Jasper Reports > Con<br>Custom ID<br>Label *<br>Default Output<br>Export Options<br>Jasper Reports Definition (JRXML) | figure Datasource > Report Parameters > UI  Figure Datasource > Report Parameters > UI  Expenses by User  HTML P PDF P PCF Yappi Version="1.0" encoding="UTF-8"?> <japper <="" report="" th="" xmins="http://jasperreports.sourceforge.net/jasperreports"></japper>                                                                                |
| User Profile                                                                                                    | Approver Inbox<br>Finance Department<br>Drap menu (<br>Drap menu (<br>Drap men | < Prev Next >                                                                                                    | <pre>xi:schemal.ocation="http://jasperreports.sourceforge.net/jasperreports<br/>http://jasperreports.sourceforge.net/xsd/jasperreport.xsd" name="report]"<br/>language="groov" pageWidth="555" pageHeight="360" columnWidth="555"<br/>leftMargin="20" rightMargin="20" bottomMargin="20"<br/>uuid="451f0ec4-d16f-49f3-b7bc-5b9b5d34f544"&gt;</pre> |

Figure 2: Adding the report definition into Joget Userview's Jasper Reports element

In your iReport Designer, click on the XML tab to copy the definition generated. Paste it into the Jasper Reports Userview element in Joget.

At the second tab, choose **Default Datasource** so that it will read the data set from Joget's current database as well.

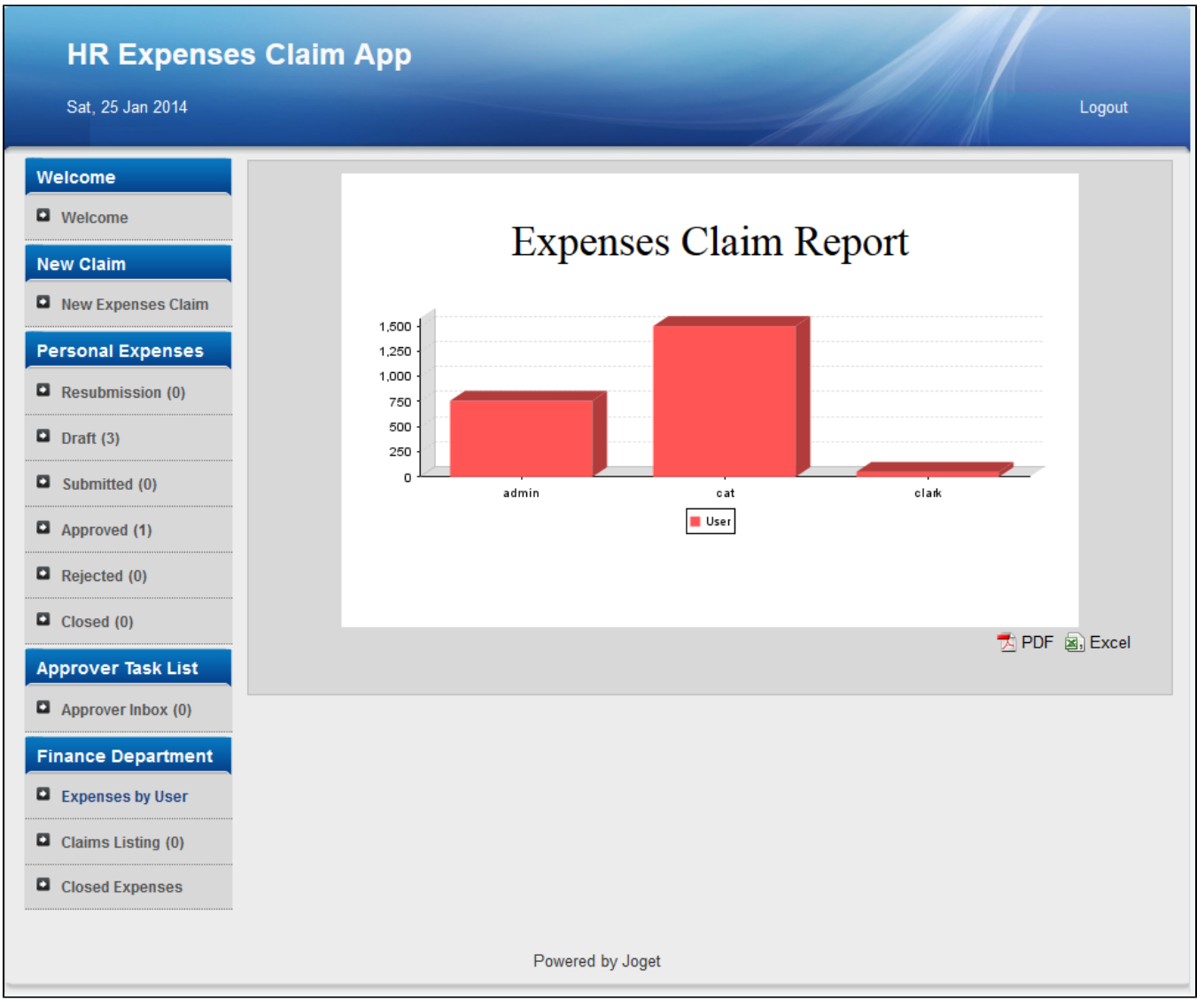

Figure 3: Running your Report in the actual Userview

## Materials and Downloads

- 1. Sample App
- 2. JasperReport design file
- 3. KB:Sample exported PDF file from the Expenses Claim App

## References

1. JasperReports Reporting Integration Userview Menu